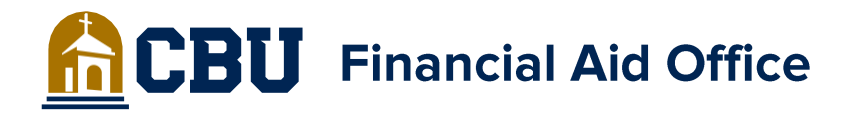

The Loan Change Forms have been moved to Student Forms!

To begin please log into Student Forms <u>https://calbaptist.studentforms.com</u>

Once logged in select "Manage Request":

|              | StudentForms                    | JB              |
|--------------|---------------------------------|-----------------|
| Needs Action |                                 | Manage Requests |
|              | You're all caught up right now. |                 |
|              | Version 22.49.23421             |                 |
|              |                                 |                 |

Then select the + for either the Student or Parent PLUS Loan Change Form in the academic year you want to update the loan for:

| Manage Requests              |           |           |  |  |
|------------------------------|-----------|-----------|--|--|
| Request Type                 | 2024-2025 | 2023-2024 |  |  |
| Parent PLUS Loan Change Form | +         | +         |  |  |
| Student Loan Change Form     | +         | +         |  |  |
| Veteran Benefits Request     | +         | +         |  |  |
|                              |           | Close     |  |  |

## **CBU** Financial Aid Office

Answer the question below to let us know the reason why you want to increase or decrease a loan and select "Submit":

| tudant Laan Ch                                             | 2000  Form = 2000 2000 4                                                   |
|------------------------------------------------------------|----------------------------------------------------------------------------|
| student Loan Cha                                           | ange Form 2023-2024                                                        |
| Please use this form to requ<br>Jnsubsidized, Grad PLUS ar | iest an increase or decrease to your Subsidized,<br>nd/or Private Loan(s). |
| Please explain your reason for this                        | s request.                                                                 |
| I need to increase my subsidized lo                        | an to cover my balance.                                                    |
|                                                            |                                                                            |
|                                                            |                                                                            |
|                                                            |                                                                            |
|                                                            |                                                                            |
|                                                            |                                                                            |
|                                                            |                                                                            |
| Characters left: 197/255                                   |                                                                            |
|                                                            |                                                                            |
|                                                            |                                                                            |
|                                                            |                                                                            |

You will now see a task that needs action on your Student Forms dashboard.

Click on the loan change form to proceed.

| Ξ_ |                | StudentForms                                                       | JB              |
|----|----------------|--------------------------------------------------------------------|-----------------|
|    | Needs Action   |                                                                    | Manage Requests |
|    | 1<br>Task Left | 2023-2024 Student Loan Change Form<br>Status: Collecting Documents |                 |
| -  |                | Needs Action 1 Submitted 0                                         |                 |
|    |                |                                                                    |                 |

## **CBU** Financial Aid Office

Next select the "Fill Out" option and complete the form according to the instructions on the form.

| ≡ | StudentForms                                                                                                    |
|---|----------------------------------------------------------------------------------------------------|
| Ê | Needs Student Action > 2023 - 2024 Student Loan Change Form                                                                                  |
|   | 2023 - 2024 Student Loan Change Form                                                                                                    |
|   |                                                                                                    |
|   | Student Loan Change Form                                                                                                    |
|   | Please complete this Student Loan Change Form to make a change request for your Subsidized,<br>Unsubsidized, Graduate PLUS, or Private Loan. |
|   | l need to increase my subsidized loan to cover my balance.                                                                                   |
|   | Appeal Status: Open                                                                                                    |
|   | Student Loan Change Form 🕑                                                                                                    |
|   | Submit                                                                                                    |

Once done please do not forget to click the Submit button that is currently grayed out in the screen shot above. (It will not be grayed out once the form is filled out)

If you have any questions please contact our office at 951-343-4236.